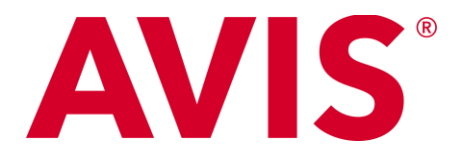

## How to Use the Kellen Discount Code through AVIS

1. Visit <u>Avis.com</u> and at the top left, hover over "Reservations," then select "Make a Reservation."

|         |                        |           | <u>el parely and riex</u> |
|---------|------------------------|-----------|---------------------------|
| AVIS    | RESERVATIONS OFFERS    | LOCATIONS | CARS & SERVIC             |
|         | MAKE A RESERVATION     |           |                           |
|         | VIEW / MODIFY / CANCEL |           |                           |
|         | GET E-RECEIPT          |           | - 60                      |
| TUUK NE | AVIS TRIPIT SERVICE    |           | U                         |
|         |                        |           |                           |

2. Put in the location, date, and time of pick up and drop off.

| Enter your pick-up location or zip code | 05/06/2021 | moon | $\odot$ |
|-----------------------------------------|------------|------|---------|
| Return to same location                 | 05/07/2021 | moon | $\odot$ |

3. If you are a rewards member under the AVIS Wizard Number tab, you may put in your Wizard number and your last name.

If you <u>do not</u> have an AVIS Wizard Number, you can create one using this the following link: <u>Create AVIS Preferred Program</u>

| eturn to same lo | ocation                               |        | 05/07/2021                           |           |          | noon            |                | 0 |
|------------------|---------------------------------------|--------|--------------------------------------|-----------|----------|-----------------|----------------|---|
| ) Age: 25+ ∨     | <ol> <li>Residency: U S A.</li> </ol> | ~      | <ol> <li>Avis Wizard Numl</li> </ol> | ber * X   | + Discou | unt Codes * 🗸 🗸 | Vehicle Type * |   |
|                  | Enter Wizard Number and Last Name     | Wizard | Number                               | Last Name | ŧ.       |                 |                |   |

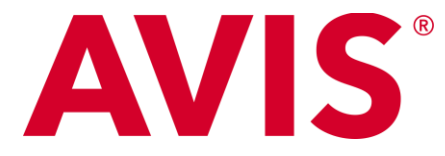

4. Under Discount Codes, input the Kellen discount code **#D619100**.

If you have a rewards coupon code or any other coupon code, this is where you would enter the information.

There is no rate code to be entered.

## Then Select My Car.

| Return to same | e location       |                       |         | 05/07/2021                                | Ē         | noon          | Ċ              |
|----------------|------------------|-----------------------|---------|-------------------------------------------|-----------|---------------|----------------|
| (i) Age: 25+   | ✓ (i) Residency: | USA                   | ~       | <ol> <li>Avis Wizard Number * </li> </ol> | i) Discou | unt Codes * 🗙 | Vehicle Type * |
|                |                  | Enter a Discount Code | D61910d | Coupon Code                               | Rate Code | -             |                |

5. Once you have selected a vehicle, scroll to the very bottom and select "Proceed to Check Out."

Provide all the required information asked of you and click "Reserve."

Once reserved, you should receive an email of your confirmation shortly.

If you need any assistance, please reach out to Carley Morris in the Meetings Department (<u>cmorris@kellencompany.com</u>).